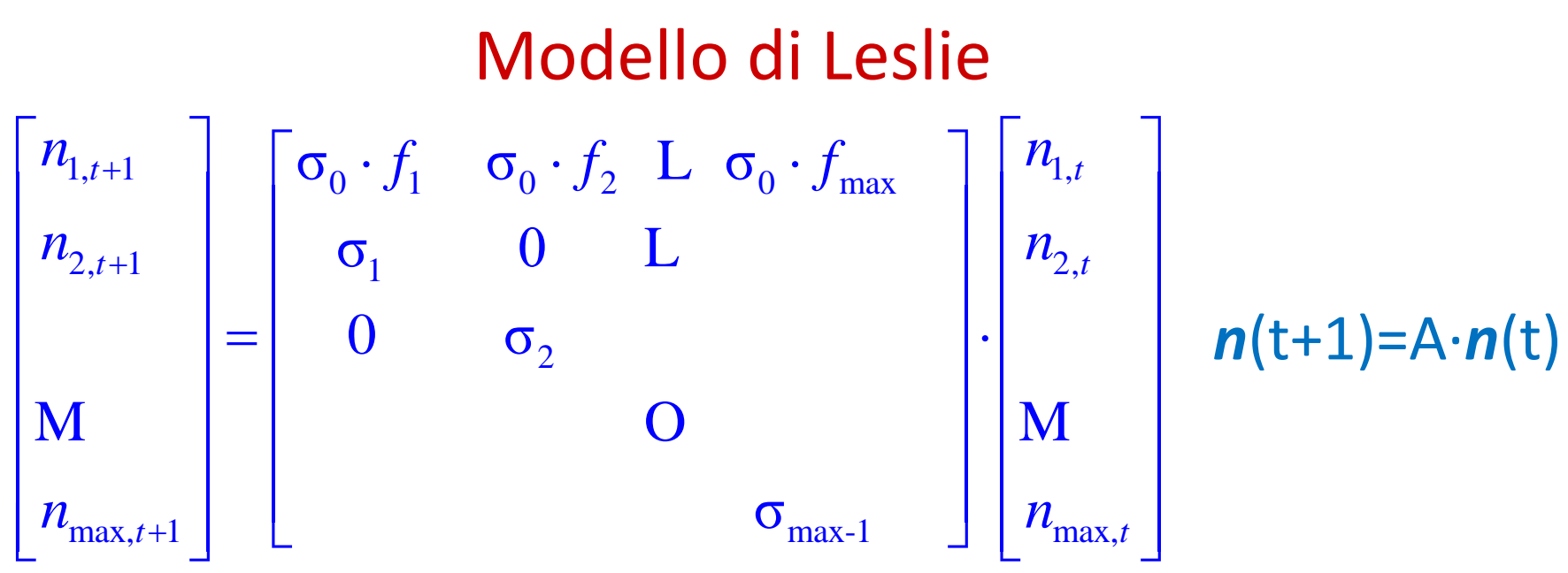

il sistema è variante, quindi  $f_i$ (2015),  $f_i$ (2020),.... i=1,...,max e  $\sigma_{i}(2015)$ ,  $\sigma_{i}(2020)$ ,.... i=1,...,max quindi  $n(t+1)=A(t)\cdot n(t)$ 

se poi si considerano diverse sopravvivenze tra maschi e femmine, diverse fertilità e sopravvivenze a seconda del grado di scolarità, l'immigrazione (diversa per sesso, anno, scolarità), ecc.

il modello ha un numero altissimo di parametri (= elevata incertezza)

# World Population Program

Human population trends are a key factor in sustainable development. We study and project how the changing composition of population matters for social, economic and the environmental change and how human health and well-being are being affected.

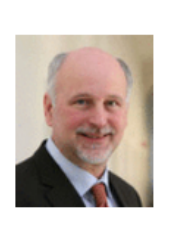

Wolfgang Lutz Program Director World Population

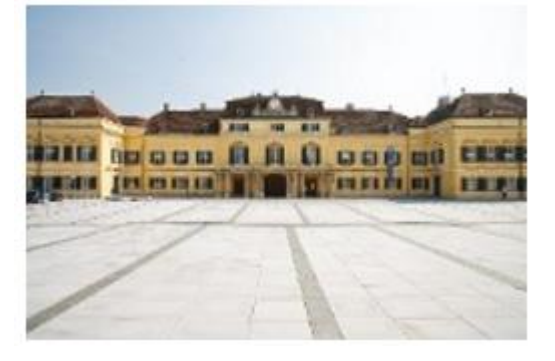

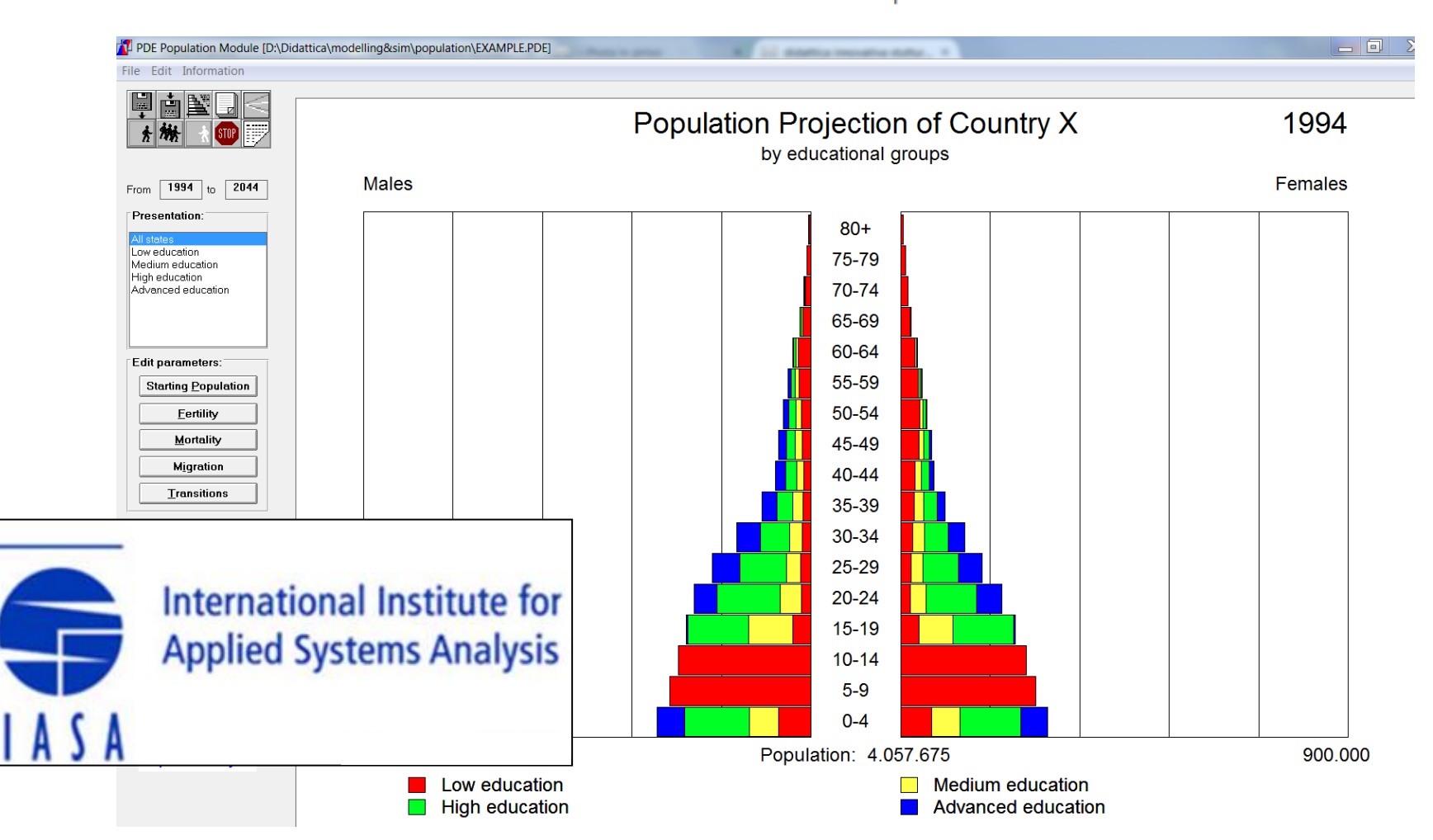

# Manualetto informale e semplice per il software PDE

#### Installazione

Eseguite il file di installazione *setup.exe* presente nella cartella *pdesetup*. Nel caso compaia un avviso che lo spazio sul disco non è sufficiente cliccate comunque su *instal now*. Il programma funziona solo su Windows.

## Aprire il file

All'apertura del programma cliccate su Cancel nella finestra che si apre e aprite un nuovo scenario da *file*  $\rightarrow$  *open*. Aprite l'esempio *Italia iniz.pde*.

## Modificare il file

Il file può essere modificato all'interno del programma o con Notepad o in Excel.

I dati richiesti sono la popolazione all'anno iniziale, la fertilità e la mortalità. La migrazione non viene considerata in questo scenario.

La fertilità è richiesta come numero medio di figli partoriti in un anno da una donna appartenente a una certa classe di età.

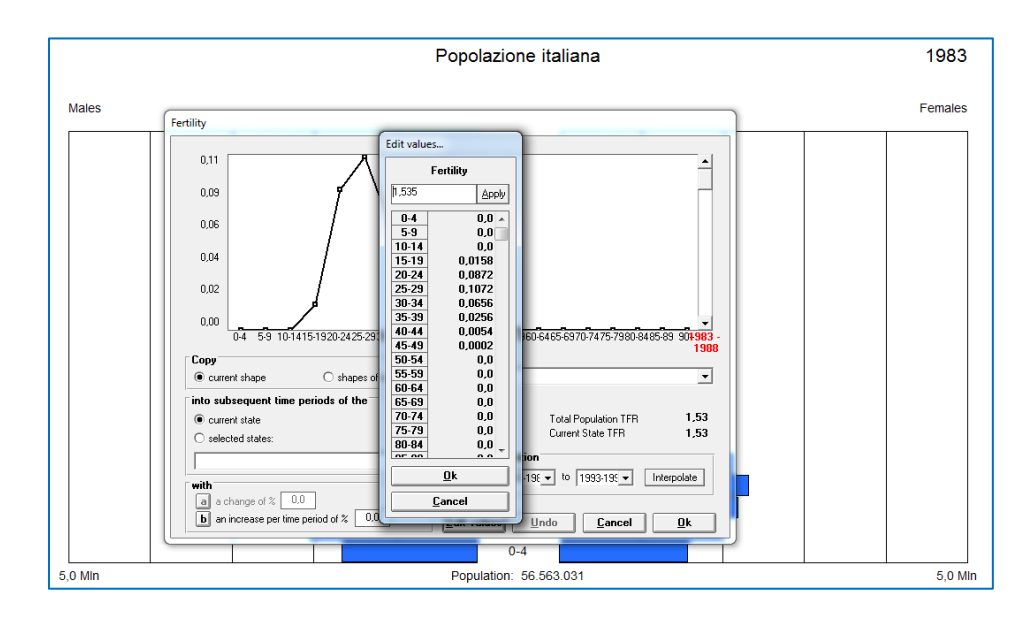

La mortalità è invece ottenuta come il complementare della sopravvivenza, il tutto diviso 5 poiché deve essere riferita ad un anno. La mortalità è richiesta sia per le femmine sia per i maschi. In questo caso si inserirà lo stesso valore per entrambi.

#### In excel

Per manipolare i dati in Excel è necessario aprire il file .pde in Excel.

Una volta aperto per poter avere i dati in colonna è necessario evidenziare la colonna A, cliccare su *Dati* e su *testo in colonne*. A questo punto selezionare *delimitato* e nella schermata successiva come separatore il punto e virgola.

Una volta modificati i dati, per poter riaprire il file in PDE, è necessario salvarlo come .*CSV* (*delimitato dal separatore di elenco*).

#### Interpolazione dei parametri

Una volta riaperto il file in PDE, cliccando su *fertility* e *mortality*, è necessario interpolare i valori di fertilità e mortalità, noti solamente per il lustro di partenza e per il lustro contenente il 2050 e 2100, di modo da avere dei valori per tutti i lustri. Si ricorda che i dati di mortalità sono specificati sia per i maschi sia per le femmine per cui l'interpolazione andrà effettuata per entrambi.

A questo punto è possibile ottenere il valore della popolazione per tutti gli anni considerati nello scenario.

| 1 | Fertility   | _                |                             |                                                            |      |
|---|-------------|------------------|-----------------------------|------------------------------------------------------------|------|
|   | 0,11        |                  | Λ                           |                                                            | 1983 |
|   | 0,09        |                  | ( Ň                         |                                                            |      |
|   | 0,06        |                  |                             |                                                            |      |
|   | 0,04        |                  |                             |                                                            | 2018 |
|   | 0,02        |                  |                             | ∖                                                          | 2010 |
|   | 0,00        | 0.4 5.9 10.1     | 415-1920-2425-2930-3435-394 | 0.4445-4950-5455-5960-6465-6970-7475-7980-8485-89 902013 - |      |
|   | Сору        |                  |                             | 2018<br>States:                                            |      |
| 1 | Curre       | ent shape        | Shapes of all years         | State 1                                                    |      |
| 1 | into sul    | bsequent time    | periods of the              |                                                            |      |
| 1 | curre       | ent state        |                             | Total Population TFR 1,30                                  |      |
| 1 | O selec     | cted states:     |                             | Current State IPH 1,30                                     |      |
| 1 |             |                  | ~                           | Interpolation                                              |      |
| 1 | with        |                  |                             | from 1983-198 		 to 2013-20 		 Interpolate                 |      |
| 1 | aaa         | change of % 🗌 🤇  | ),0                         |                                                            |      |
|   | <b>b</b> an | increase per tim | e period of % 0,0           | Edit values Undo Cancel Ok                                 |      |
| 1 |             |                  | _                           | 0-4                                                        |      |